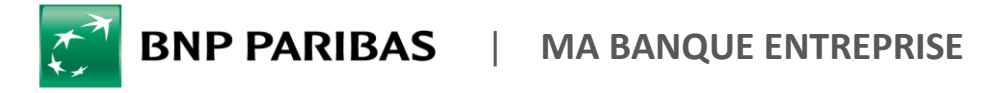

La banque d'un monde qui change

# **COMMENT TÉLÉCHARGER UN RIB/IBAN ?**

## 🗄 DEMANDES

| ACTUALITÉS               |     | • |
|--------------------------|-----|---|
| DEMANDES                 | 7   |   |
| COMPTES                  | >   |   |
| SAISIE D'ORDRES          | >   |   |
| SUIVI & VALIDATION       | >   |   |
| FINANCEMENTS & CAUTIONS  | ; > |   |
| TABLEAUX DE BORD FINANCI | ERS |   |
| DEVISES & MARCHÉS        |     |   |
|                          |     |   |

Vous avez besoin **d'envoyer vos coordonnées bancaires** à votre client pour le règlement d'une facture et vous souhaitez télécharger un **RIB /IBAN** ?

Rendez-vous sur **mabanqueentreprise.bnpparibas** : après connexion avec le moyen d'authentification de votre choix, sélectionnez le menu **DEMANDES 1** 

### Comment télécharger votre **RIB / IBAN** ?

| Que<br>Pa | Ile est votre demande ?<br>ar exemple : éditer un mandat 828, demande de régularisation | Accès rapides<br>Editer un RIB/IBAN<br>Commander un chéquier<br>Opposer un chèque<br>Commander bordereaux remise chèques | 1                                                                                                    | Cliquez sur l'acc<br><b>un RIB/IBAN</b> » po<br>de tous les cor<br>votre abonnemen                                                                                                    | ès rapide «<br>our afficher la<br>nptes inscrit<br>t.                        | <b>Éditer</b><br>a liste<br>s sur |
|-----------|-----------------------------------------------------------------------------------------|----------------------------------------------------------------------------------------------------|----------------------------------------------------------------------------------------------------|----------------------------------------------------------------------------------------------------|------------------------------------------------------------------------------|-----------------------------------|
| 2         | Filtrez la liste de con                                                                 | Rejeter un prélèvement<br>Opposer un prélèvement à venir<br>Edition RIB/IBAN                                             | Vipe de campe : In A<br>Basor eccile : Tode<br>Langue : Tode<br>Langue : Das<br>Raufre de campe : Lan<br>Raufre de campe : Lan | a • • • • • • • • • • • • • • • • • • •                                                                                                    |                                                                              | 4                                 |
|           | pour une sélection plus rapid                                                           | le.                                                                                                    | g onload=alert(1)>                                                                                                    | 0 Num<br>PRES<br>PRES                                                                                                    | áro de compte<br>1008 4088 2903 6111 4879 715<br>1008 4088 2903 6111 4875 75 | (1) Editor RIB/IBAN               |
| 3         | <b>Cochez la case</b> du ou des cor<br>concernés                                        | nptes                                                                                                    |                                                                                                    | INP PARIBAS                                                                                                    |                                                                              | (1) Editer RIB/IBAN               |
| 4         | <b>Cliquez sur Éditer un RIB</b><br>pour télécharger le(s) docume                       | <b>/IBAN</b><br>ent(s).                                                                                                  |                                                                                                    | 3 h 1:<br>Account grave - 1:<br>Account grave - 2:<br>Account grave - 2: | 15<br>))<br>32000000<br>FFPDD                                                |                                   |

#### Vous êtes habilité au module COMPTES\* ? Le téléchargement d'un RIB/IBAN est encore plus rapide !

Si vous avez accès au module COMPTES 1, vous pouvez télécharger vos RIB/IBAN directement dans la liste des comptes en utilisant le bouton d'action 2, puis en cliquant sur le lien Éditer un RIB/IBAN 3

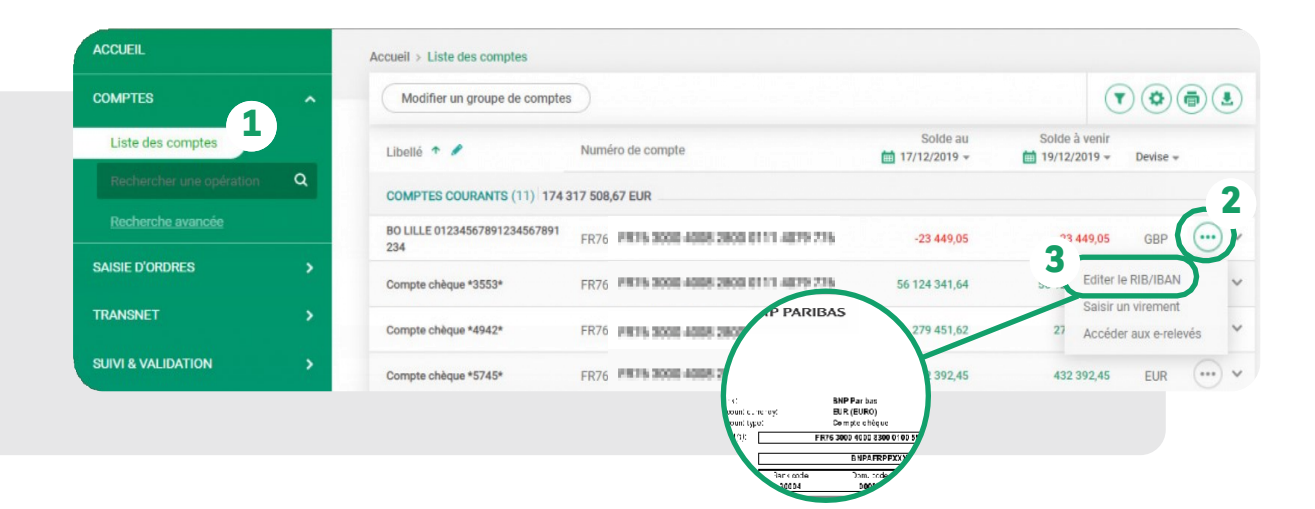

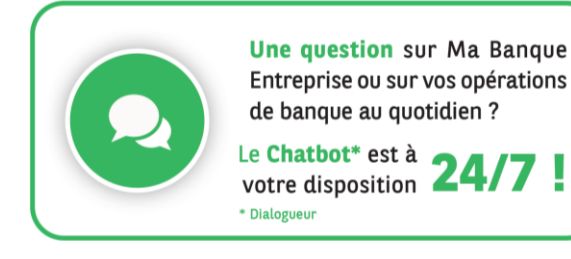

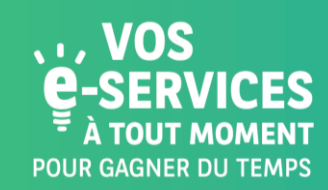

#### Encore plus de E-SERVICES ?

Contactez vite votre Chargé d'Affaires !

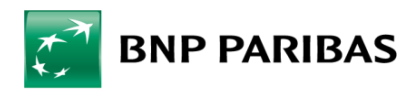

La banque d'un monde qui change

BNP Paribas, SA. au capital de 2 499 597 122 € - Siège social : 16 bd des Italiens, 75009 Paris - Immatriculée sous le n° 662 042 449 RCS Paris - Identifiant CE FR 76662042449 - ORIAS n° 07 022 735 - www.orias.fr Service disponible dans votre abonnement Ma Banque Entreprise selon le forfait souscrit + coût de connexion selon l'opérateur. La brochure tarifaire est disponible sur <u>banqueentreprise.bnpparibas</u>